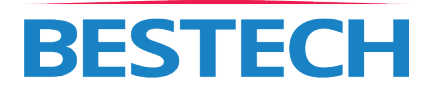

Model No.: BT-WP55XPL-SL/-BK

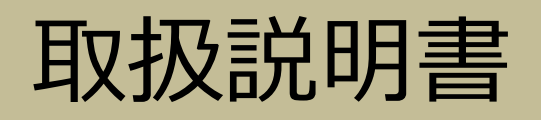

# 高輝度屋外用対応ディスプレイ

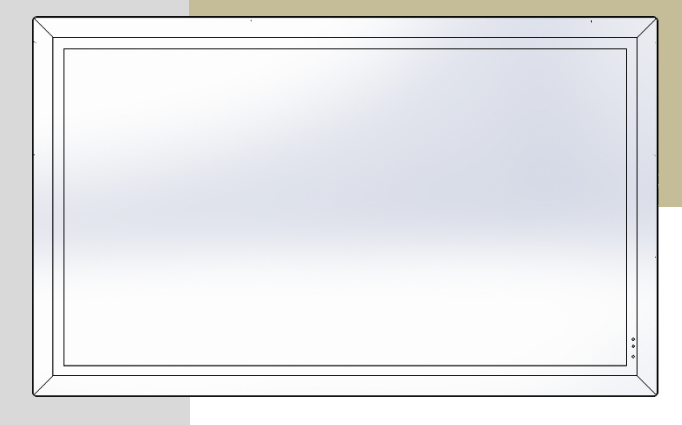

日本語

| 注意事項            | 3  |
|-----------------|----|
| 製品仕様            | 5  |
| 製品構成            | 6  |
| 各部名称            | 7  |
| 設置について          | 7  |
| 寸法確認            |    |
| 方向調整            | 11 |
| ディスプレイの設置       |    |
| 接続部カーバ除去        |    |
| 接続部説明           |    |
| 電源接続            |    |
| 映像装置接続          |    |
| コンピューター接続       |    |
| ケーブル整理          |    |
| ボタン説明           |    |
| メニュー設定          |    |
| エアフィルター交替       |    |
| 全面ガラス又はLCDパネル掃除 |    |
| 問題解決            |    |

使用の前に製品説明書を読んで注意事項を守ってください。

本製品は一般家庭で使用する場合、ラジオ、テレビ受信機などに受信障害を与える恐れがあります。

| <b>企</b> 除 | 危険:該当事項を守らない場合、即刻的な危険により死亡又は重傷になることがございます。          |
|------------|-----------------------------------------------------|
|            | 警告:該当事項を守らない場合、潜在的な危険により死亡又は重傷になることがございます。          |
| ▲ 注意       | 注意:該当事項を守らない場合、潜在的な危険により軽傷又は、財産上の損害を与える恐<br>れがあります。 |

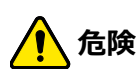

- 火器、暖房器具の周り、高温の場所で製品を使用したり、放置しないでください。
- 製品に雨、雪、水、薬品類などが入らないように気をつけてください。発熱、感電、火災、故障などの 原因になります。
- 強く衝撃を与えたり落としたり、投げないでください。機器の故障、火災の原因になります。
- 不安定な場所に設置しないでください。製品の破損や周辺装備または施設の破損、けがの原因になります。
- 浴室など湿気の多い所では絶対製品を使用しないでください。絶縁の悪化で火災や感電の原因になります。
- プロパンガス、油などの引火性ガスが発生する場所で製品を使用しないでください。火災の原因になります。
- 使用中に悪臭、発熱、変色、変形などが発生した場合、直ちに製品の使用を中止してください。火事や感電、故障の原因になります。
- 内部に液体や異物が入った場合、直ちに本装置の使用を中止してください。火災や感電の原因になります。

### 注意事項

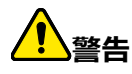

- 使用者が直接本製品の修理又は改造をしないでください。事故の原因になります。
- 幼児の手が届かない所に設置してください。窒息や負傷の原因になります。
- 製品の接地面とスタンドなどの間に手や身体部位を入れないでください。怪我の原因になります。
- 航空機内など使用を禁止された場所では使用しないでください。
- 密閉空間では使用しないでください。
- 製品を強く押さないでください。

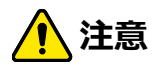

- 高精度の制御や微弱な信号を取り扱う電子機器の近くでは使用しないでください。電波に影響を与 えることがあります。
- 製品の表面はガラスになっていて傷、亀裂など破損が起きやすいので注意して使用してください。
- 急激な温度変化がある環境で製品を使用しないでください。
- 設置場所の電源と製品の電源仕様を確認してください。
- 裏側の排気口をふさがないでください。放熱のために製品の周りに十分な隙間を作ってください。
- 裏側のカバーを開けないでください。保証対象から除外されて、故障の原因になります。
- ソフトウェアについては、著作物法が適用されます。著作者の承認を受けないまま複製しないでください。
- 製品の端子をショートさせないでください。機器の故障やけがの原因になります。
- 表示画面が余りにも明るく設定すると利用者に邪魔になります。
- 雷が落ちたり、製品を長時間使用しないときには電源装置を分離してください。

電源ケーブルを物の下に敷いたり、挟んだり、踏みつけたりしないでください。人的または物的傷害が生じる可能性があります。

## 製品仕様

| LCDパネル      | 表示領域          | 1209.6 mm (横) x 680.4 mm (縦) |                           |  |                     |  |  |
|-------------|---------------|------------------------------|---------------------------|--|---------------------|--|--|
| ちき大         |               | 55 インチ (対角                   | 9線)                       |  |                     |  |  |
|             | 解像度           | 1920 (横) × 1080 (縦)          |                           |  | 1920 (横) × 1080 (縦) |  |  |
|             | 明るさ           | 2500 cd/m <sup>2</sup>       |                           |  |                     |  |  |
|             | 表示色           | 16.7 M (8 Bit)               | )                         |  |                     |  |  |
| 電源仕様        |               | 100~240V AC                  | C、50/60 Hz、7.5A ヒューズ 10A  |  |                     |  |  |
| 電源消費        | 電源入れた時        | 380 W (最大)                   |                           |  |                     |  |  |
|             | 待機状態          | 2 W 以下                       |                           |  |                     |  |  |
| 動作環境        | 温度            | 0°C ~ 50°C                   |                           |  |                     |  |  |
|             |               | -30℃~50℃(LCD BACKLIGHT稼働時)   |                           |  |                     |  |  |
|             | 湿度            | 20% ~ 80% F                  | RH (凝結現状ない時)              |  |                     |  |  |
| 保管環境        | 温度            | -20°C ~ 65°C                 |                           |  |                     |  |  |
|             | 湿度            | 5% ~ 90%                     |                           |  |                     |  |  |
| 入出力端子       | HDMI 入力       | HDMI 1及び                     | A型コネクタHDMI 2.0、HDCP 2.2 互 |  |                     |  |  |
|             |               | 2                            | 換                         |  |                     |  |  |
|             | HDMI 出力       | HDMI                         | A型コネクタ、 HDMI 2.0          |  |                     |  |  |
|             | DP 入力         | DP                           | ディスプレイポート.2a、HDCP 1.3互換   |  |                     |  |  |
|             | HDBase T(LAN) | RJ45                         | HDMI シグナル入力               |  |                     |  |  |
|             | シリアル          | RS232C IN                    | D-SUB 9 ピン (オス)           |  |                     |  |  |
|             |               | RS232C OUT                   |                           |  |                     |  |  |
|             | イザーネット        | RJ45                         | シリアル操作のためにできたネットワーク       |  |                     |  |  |
|             | (ネットワーク)      |                              |                           |  |                     |  |  |
|             | USB           | ソフトウェアアップデート                 |                           |  |                     |  |  |
| 作動時間        |               | 24時間/365日                    |                           |  |                     |  |  |
| Tni         |               | Black Mura Free (110°C)      |                           |  |                     |  |  |
| 保護等級        |               | IP65                         |                           |  |                     |  |  |
| センサー        |               | 光センサー、温度センサー                 |                           |  |                     |  |  |
| サイズ(縦×横×奥行) |               | 1,345 mm x 816 mm x 155 mm   |                           |  |                     |  |  |
| 重さ          |               | 約60kg                        |                           |  |                     |  |  |

### 製品仕様

参考

- 製品内部の温度が70℃を超えると、過熱による誤作動を防ぐために自動で電源が切れます。温度が低くなれば、再び自動的に電源が入ります。
- ・製品デザインと仕様は、別途の告知なしに変更されことがあります。
- ・重さと面積は仕様とは異なることがあります。

### 製品構成

構成品を確認してください。

#### 参考

構成品がない場合は、輸入元にご連絡をお願いいたします。

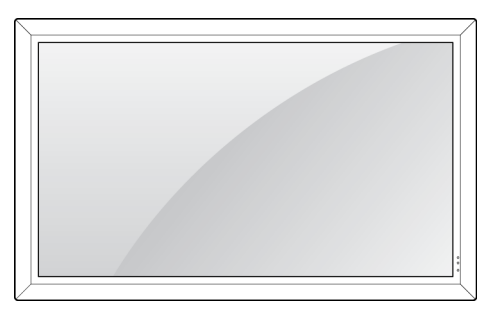

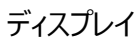

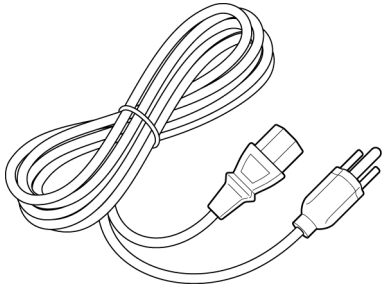

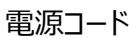

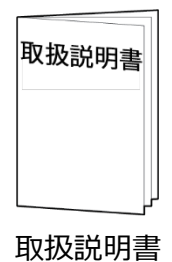

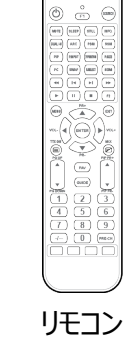

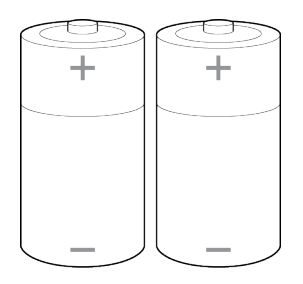

単3乾電池

別売品

交換用エアーフィルター

(품번 기재)

### 各部名称

前面 

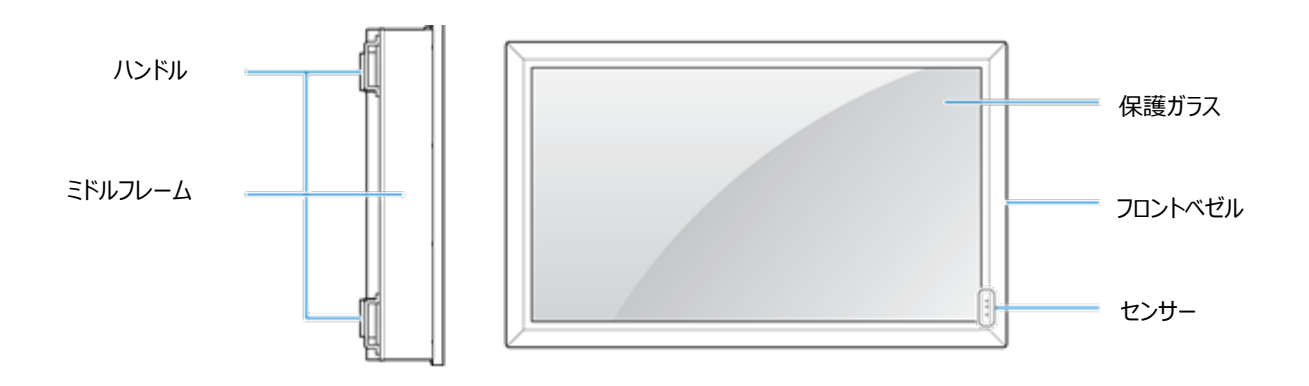

背面 

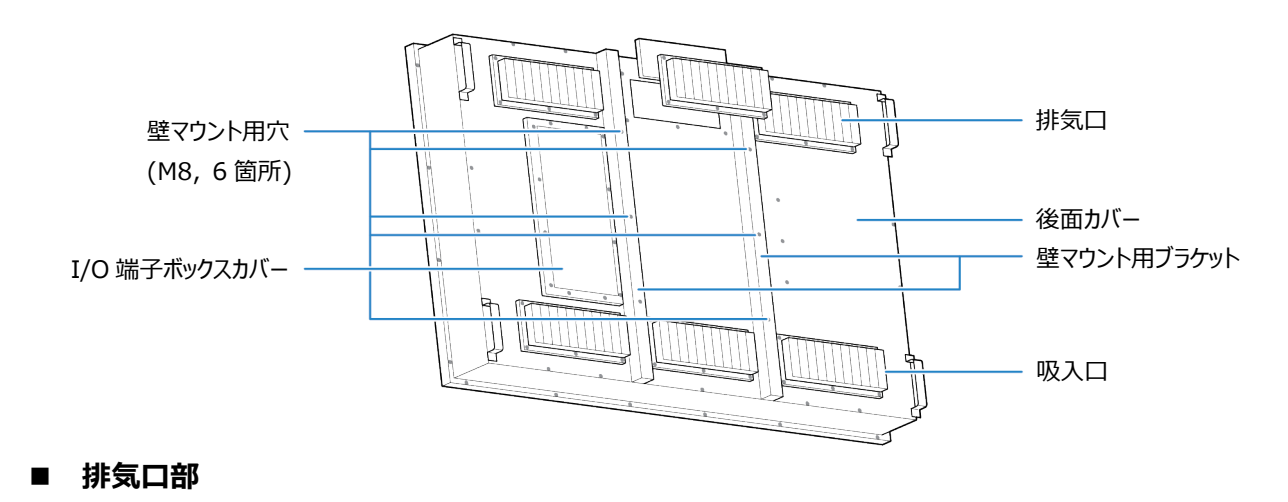

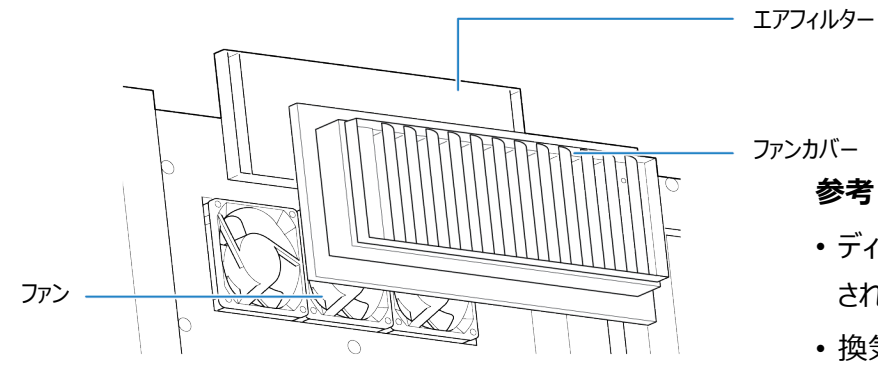

ファンカバー

参考

- ・ディスプレイには3つの排気口が装着 されています。
- ・ 換気のため、 排気口にはファンが装着 されています。
- ほこりを吸入できるため、給気口には ファンが装着されていません。

### 各部名称

#### ■ 端子

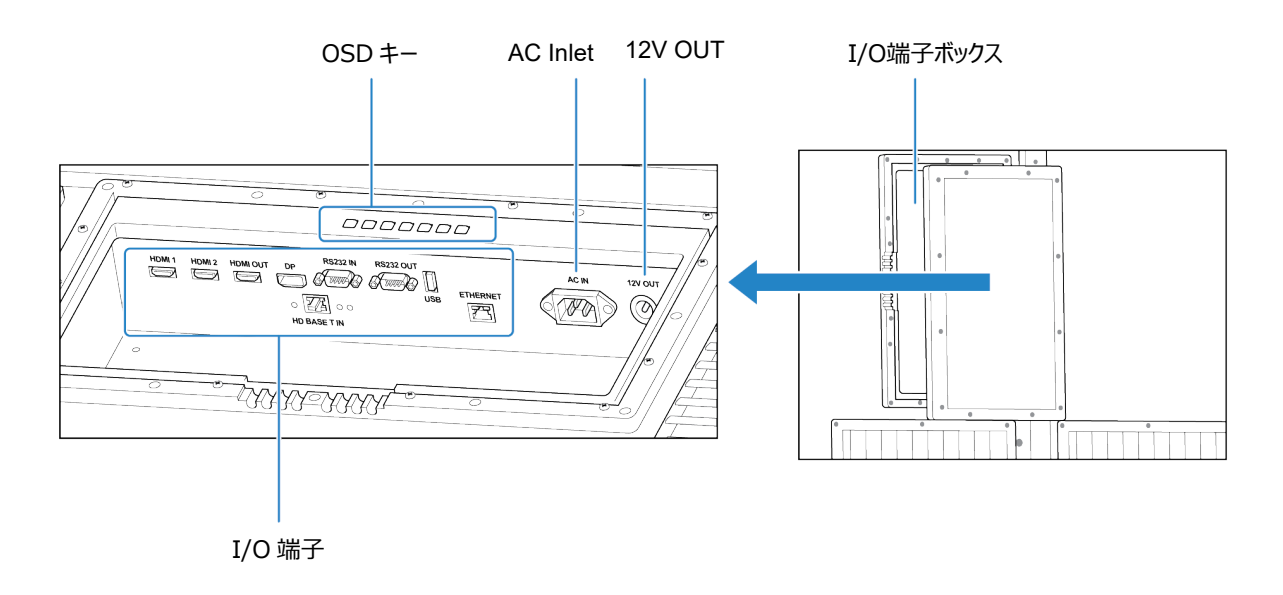

注意

- ・端子部はそれぞれの装備とケーブルで連結するための重要な部分です。傷つけないようにご注意ください。
- ・OSD キーは保守用途でのみ使用することを推奨しています。ディスプレイ操作はリモコンをご使用ください。

説明書の通りにディスプレイを設置してください。

### 寸法確認

- ディスプレイの設置の前に、空間を確保しなければなりません。取付場所は、本体寸法に以下の空間 サイズ(d)を確保してください。
- 横:30 cm
- 縦:30 cm

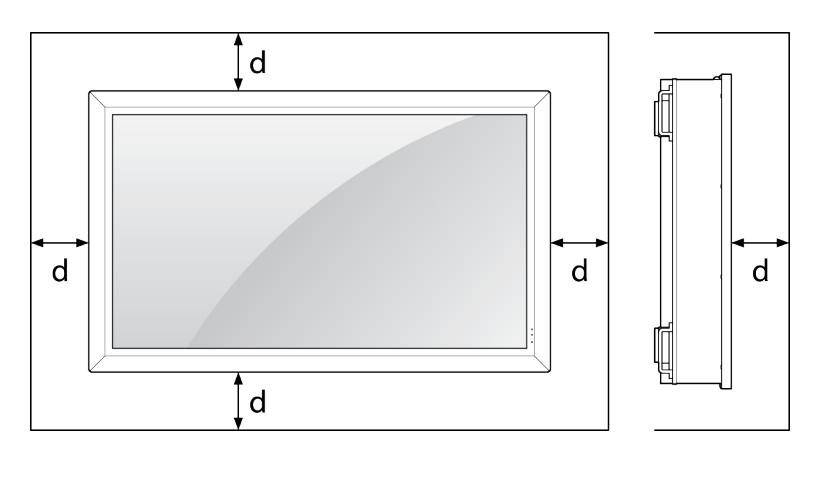

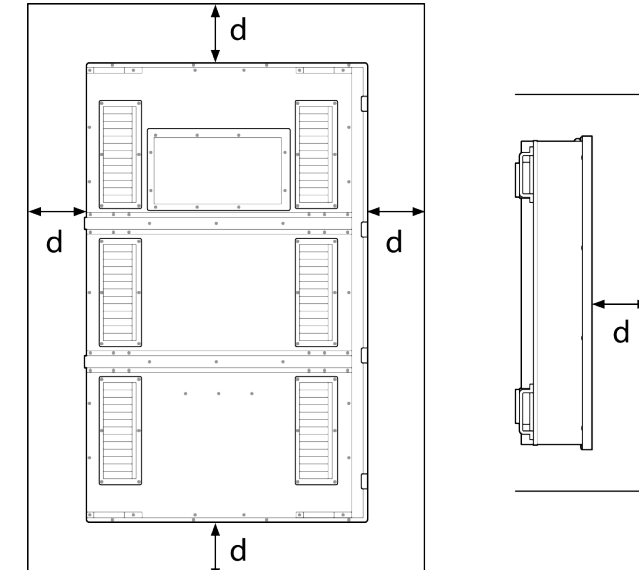

### 方向調整

ディスプレイは水平または垂直に設置することができます。水平または垂直に設置する際にも定められた方向に合わせて設置しなければなりません。下記のイメージを確認後ディスプレイの裏にあるI/O端子ボックスの方向と設置方向を合わせて設置してください。

#### 注意

設置方向と**I/O端子ボックス**の方向が一致しない場合、ディスプレイ機能が正常に作動しないことがあります。

#### ■ 水平設置

I/O端子ボックスの方向を確認してください。

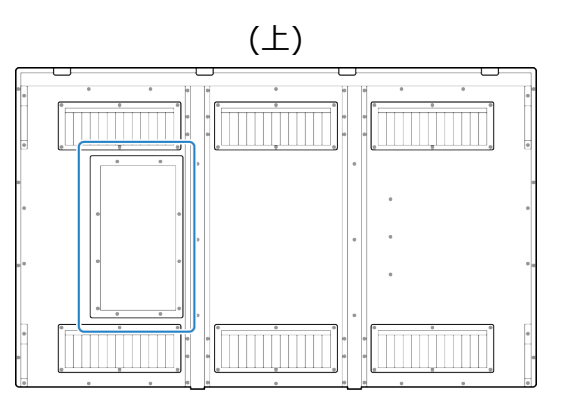

#### ■ 垂直設置

I/O端子ボックスの方向を確認してください。

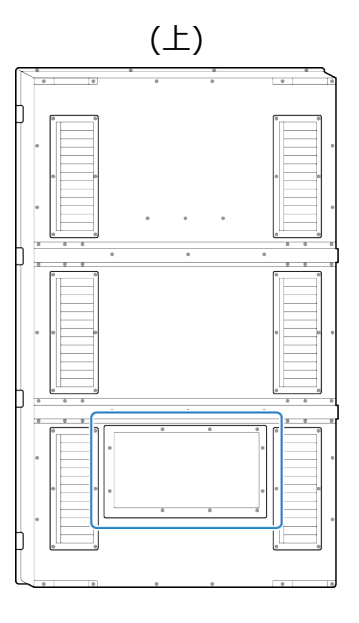

# ディスプレイの設置

ディスプレイの設置については専門家に問い合わせてください。

注意

- 十分な通気のために機器周辺の最小距離を確保する。
- 通気口を新聞紙、テーブルクロス、カーテンなどで覆って換気を妨げない。
- 機器上に、例えば、火のついたローソクのような裸火を置かない。
- リモコンの電池の廃棄による環境影響に注意を払う。
- 熱帯気候の地域において本機は使用しない。

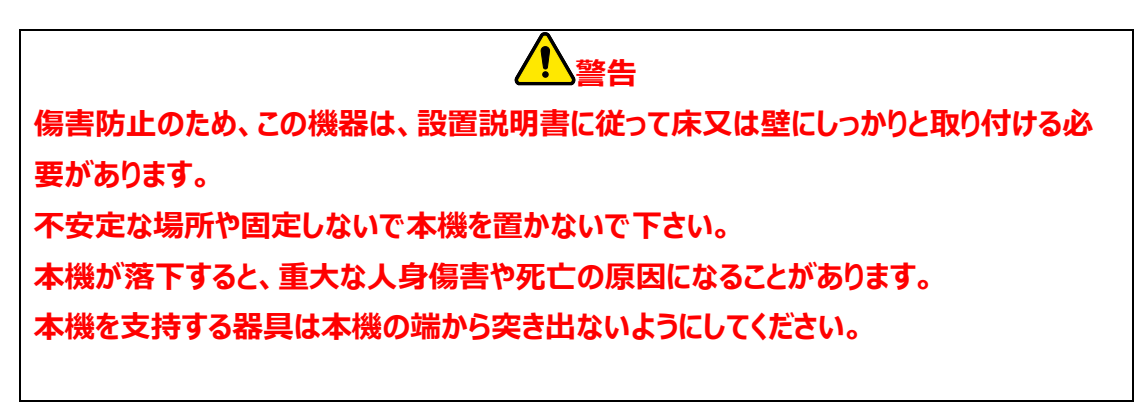

人がぶら下がったり、凭れられる場所又は歩行時にぶつかる恐れがある場所にディスプレイを設置しないでく ださい。事故が起きることがあります。

調整等の目的であっても本機によじ登らないでください。また、子供が本機に登れるような設置をしないでく ださい。

- ・設置方向とI/O端子ボックスの位置が一致しないように設置したり、逆に設置した場合、内部に水が入って感電または火災を起こすことがあるので注意してください。
- ・ねじがゆるんでいるような場合は、直ちに設置の専門家または販売者に連絡してください。
- ・壁面の厚さが十分に厚いか確認してください。壁面の厚さが薄い場合にはディスプレイの重さに耐えられま せん。設置の前に専門家と相談してください。
- ・壁の材質がどのくらい固いか確認をしてください。材質が固くない場合にはディスプレイが落ちる場合があり ます。設置の前に専門家と相談してください。

#### 参考

- ・VESAホール(400 x 400 mm)を使用してディスプレイを壁面に固定してください。
- VESAホール(400 x 400 mm)を使用してディスプレイを壁面に固定する際に、VESAホール(400 x 400 mm)がフィルターカバーとI/O端子ボックスカバーそして正面のドアが開いたり閉じたり妨害にならないように注意してください。

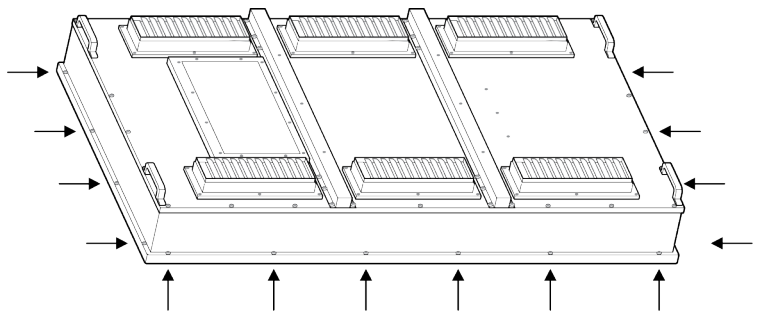

- ・未然に事故を防止するため、専門会社に依頼してディスプレイを設置することをおすすめします。
- ・設置時のミスで、ディスプレイが転倒したり、落ちる場合もあるのでご注意ください。
- •時間がたつと設置装備の状態が悪くなるので設置の専門家に定期的に点検を受けて修理してください。
- 設置の際の誤り、欠陥、間違った使用方法、勝手な製品変更、自然災害による事故等についての責任は取りません。

# 接続方法

以下の通りに、ディスプレイとその他の装置を接続し、電源を接続してください。

### I/O端子ボックスカーバ除去

ディスプレイ下段部には電源とI/O端子があります。電源とI/O端子を確認及び繋ぐためにI/O端子ボックス カバーを除去しなければなりません

#### 参考

接続部カバーは表のカバーと中のカバー二つがあります。

1. I/O端子ボックスカバーを固定しているネジ12個を除去してください。

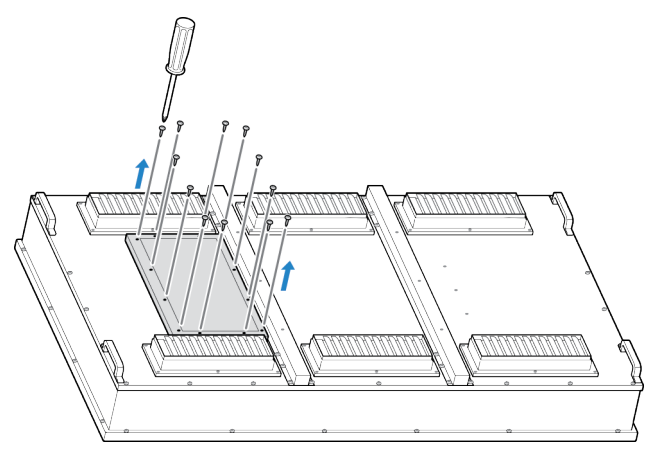

2. I/O端子ボックスカバーを除去してください。

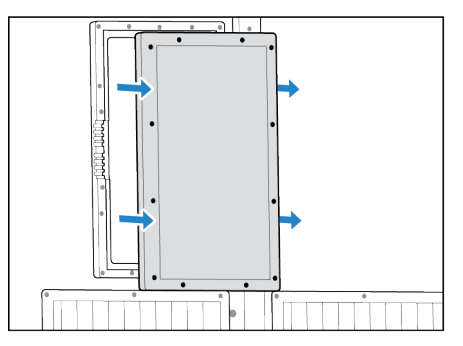

#### 参考

I/O端子ボックスカバーを固定する際には、上記順番の逆に行ってください。

# 接続方法

### 接続部説明

接続部の確認後に電源又はその他の機器と接続してください。

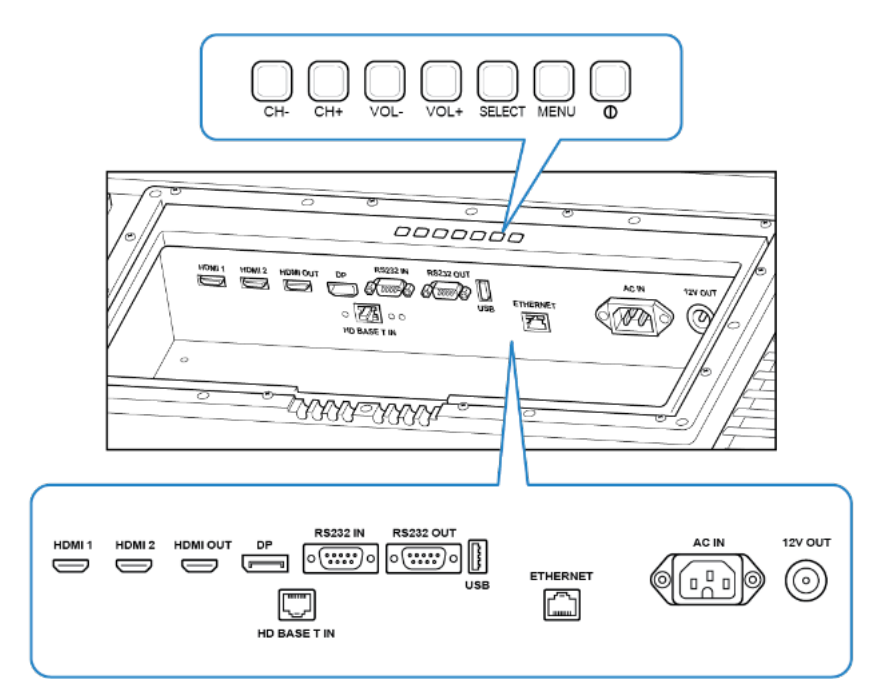

|   | 項目            | 内容                           |
|---|---------------|------------------------------|
| 1 | HD Base T IN  | イーサネットケーブルでHDMI シグナルを受信します。  |
| 2 | HDMI 1、HDMI 2 | HDMI シグナルを入力します。             |
| 3 | HDMI OUT      | HDMI シグナルを転送します              |
| 4 | DP            | ディスプレイポートシグナルを入力します          |
| 5 | RS232 IN      | パソコンからシリアルコントロールシグナルを受信します。  |
| 6 | RS232 OUT     | シリアルコントロールシグナルを送信します。        |
| 7 | USB           | ソフトウェアをアップデートするかUSB装置を接続します。 |
| 8 | ETHERNET      | イーサネットケーブルを接続します。            |
| 9 | AC IN         | 電源を接続します。                    |
|   |               |                              |

#### 参考

電源を除いたディスプレイのすべての機能はリモコンで作動します。リモコンの使い方は'3.リモコン操作'を参照してください。

### 電源接続

ディスプレイの作動ためには電源を接続しなければなりません。下の説明の通りに電源を接続してください。

1. ディスプレイに電源ケーブルを接続してください。

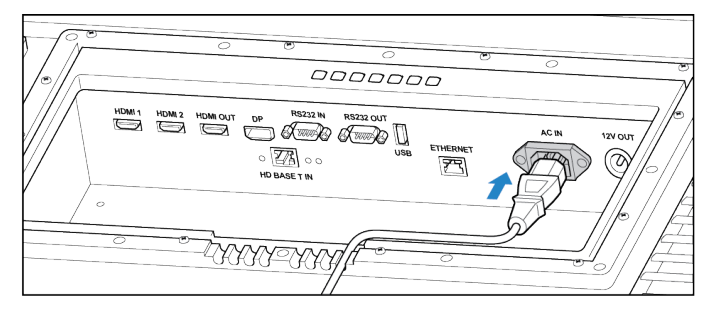

2. 電源コンセントに電源ケーブルを接続してください。

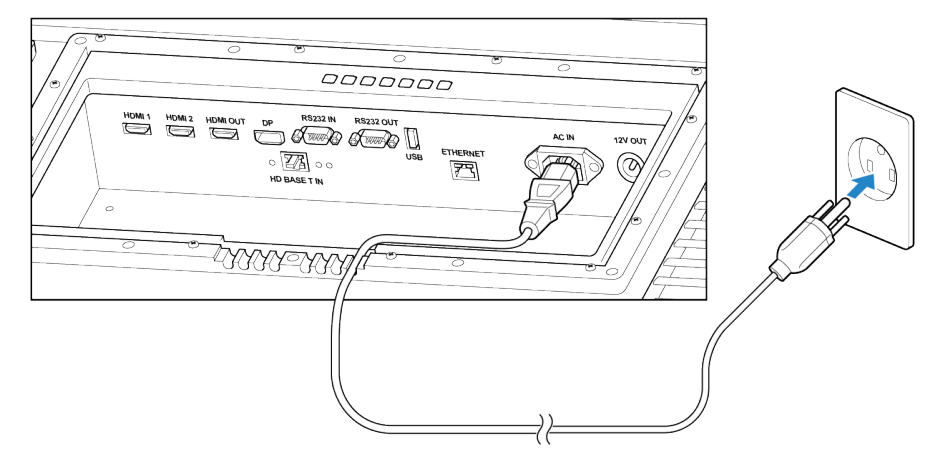

#### 注意

必ず3ピンプラグを使用お願いします。

本機は接地が必須のクラスI製品です。必ず接地付き3ピンプラグを接地付きコンセントに接続してください。
接地接続は必ず、主電源プラグを主電源につなぐ前に行って下さい。
また、接地接続を外す場合、必ず主電源プラグを主電源から切り離してから行って下さい。

# 接続方法

### 映像装置接続

- 1. ディスプレイと映像装置を接続することができます。下の説明に応じて映像装置を接続してください。
- 2. ディスプレイにHDMIケーブルを接続してください。

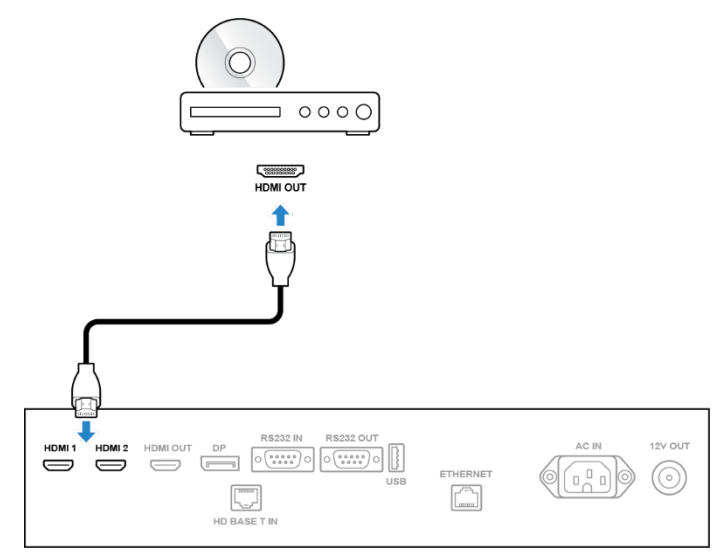

#### 参考

• HDMIケーブルを接続後リモコンの[SOURCE]ボタンを押して映像入力ソースをHDMIまたはDVI-Dで 設定すると映像装置を使用できます。

# コンピューター接続

- ディスプレイをコンピューターに接続できます。 接続する方法は様々な方法があります。以下の方法から 一つを選択して実行してください。
- HDMIポート

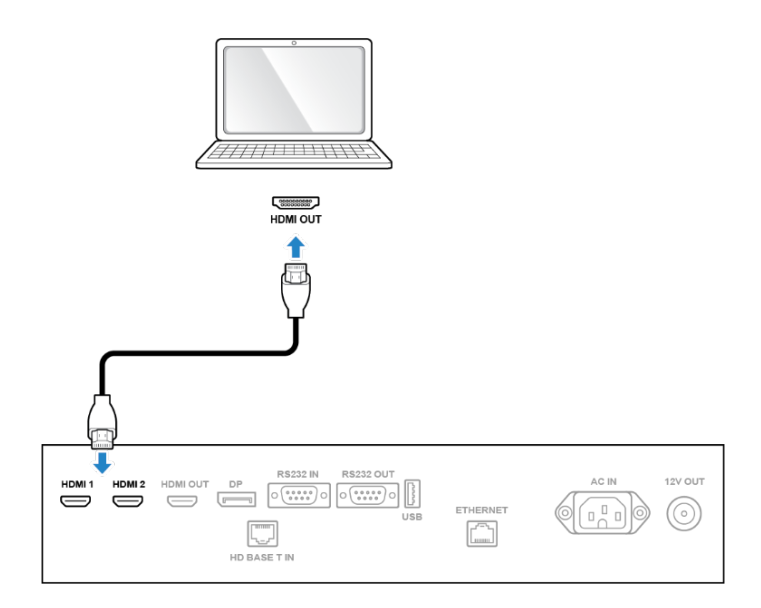

■ DPポート

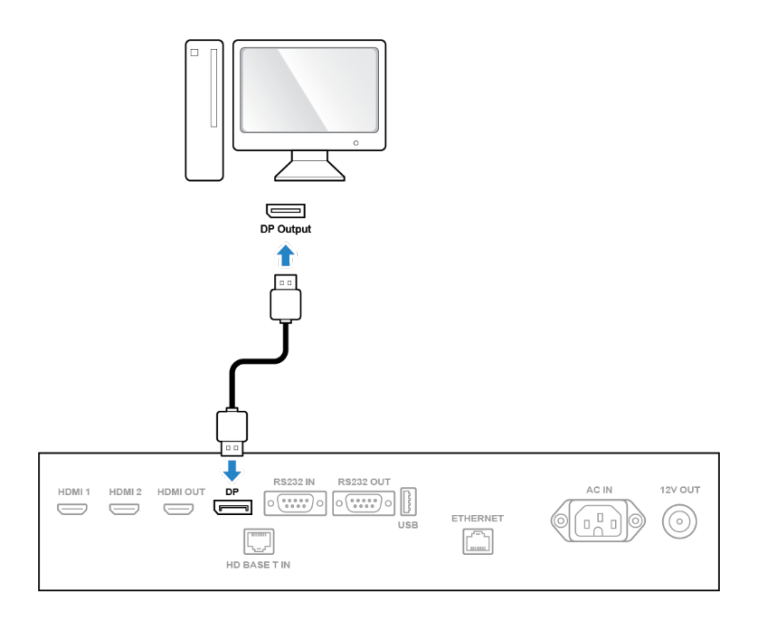

接続方法

■ RS-232ポート

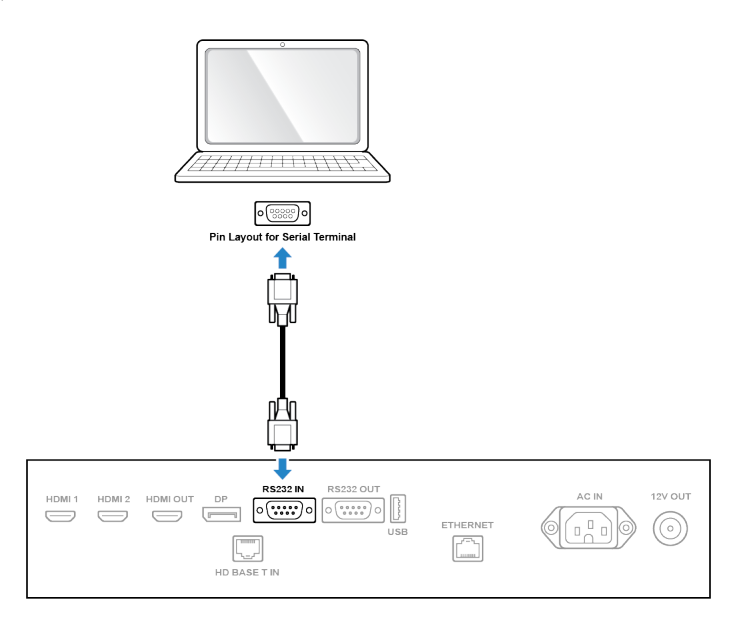

■ HDBASE-Tポート

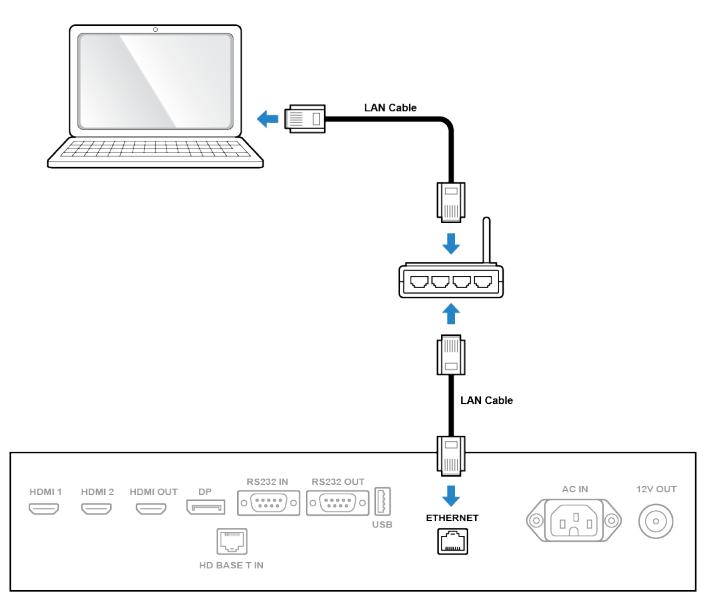

#### 参考

・ケーブル接続後、リモコンの[SOURCE]ボタンを押して接続法の通りに映像入力ソースを設定してください。

# ケーブル整理

必要なすべてのケーブルを連結した後、I/O端子ボックスカバーを固定する際には、以下のようにケーブルを 整理しなければなりません。ケーブルが整理されない場合にはI/O端子ボックスカバーが固定されないことが あります。

1. I/O端子ボックスの開口部から連結したケーブルを取り出してください。

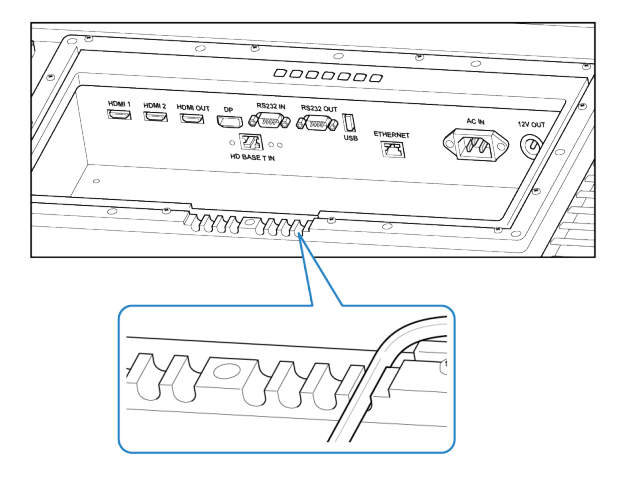

- 2. ケーブルがI/O端子ボックスのフックを通過するようにしてください。
- 3. I/O端子ボックスカバーを固定する際にケーブルが開口部の下部に出ているか確認してください。

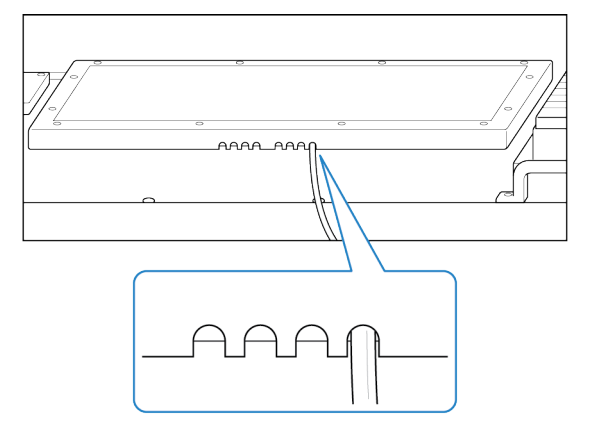

ディスプレイは基本的にリモコンで操作が可能です。リモコンの使用前に各ボタンに対する説明を確認してく ださい。

ボタン説明

|                  | 0 2 3                     |                    |    | 項目                         | 内容                                                                                                |
|------------------|---------------------------|--------------------|----|----------------------------|---------------------------------------------------------------------------------------------------|
|                  |                           |                    | 1  | ٩                          | 電源を切ったり入れることが出来ます。                                                                                |
|                  | ()<br>F1 SOURCE           |                    | 2  | F1                         | 電源を入れることが出来ます。                                                                                    |
| <b>4</b>         | MUTE SLEEP STILL INFO.    | <b>7</b><br>6<br>8 | 3  | SOURCE                     | 映像入力ソースを変更した際に、OSDを<br>活性化したり非活性化することができま<br>す。                                                   |
|                  |                           |                    | 4  | MUTE                       | 音を消去することができます。                                                                                    |
| 9—<br>11—<br>12— |                           | 1                  | 5  | SLEEP                      | ー定時間後自動的に消せるスリープモー<br>ドに設定できます。回数を押すほど就寝モ<br>ードが作動する時間が増加し、設定され<br>た最大時間を超えると、就寝モードが取り<br>消しされます。 |
|                  | FAV                       |                    | 6  | STILL                      | 画面を止める(静止画にする)ことが出<br>来ます。                                                                        |
|                  |                           |                    | 7  | INFO.                      | 映像入力情報を表示できます。                                                                                    |
| 13—              | - (4) (5) (6) (7) (8) (9) |                    | 8  | ARC                        | 縱橫比調節OSDを活性化できます。                                                                                 |
| 14-              |                           |                    | 9  | MENU                       | OSDメニューを表示できます。                                                                                   |
|                  |                           |                    | 10 | EXIT                       | メニューを終了できます。                                                                                      |
| <b>1</b> 6—      |                           |                    | 11 | [▲]/[▼]/[◀]/[▶]<br>上/下/左/右 | OSDメニュー選択項目を移動できます。デ<br>ィスプレイの音量を調整できます。<br>([+]: 大きく、[-]: 小さく)                                   |
|                  |                           |                    | 12 | ENTER                      | OSDメニューで設定を変更した項目を承<br>認できます。                                                                     |
|                  |                           |                    | 13 | 0-9                        | SET IDを活性するために数字を入力できます。                                                                          |
|                  |                           |                    |    |                            |                                                                                                   |
|                  |                           |                    | 16 | 亦                          | 活性化されたSEI IDを削除できます。                                                                              |
|                  |                           |                    |    | 青                          | 活性化されたSET IDを削除できます。                                                                              |

参考

### リモコン使い方

- ・リモコンの円滑な使用のためにリモコンをディスプレイのセンサーに向けて使用してください。
- ・ディスプレイのセンサーでリモコンを認識する最適の角度は水平又は垂直角度30度以内です。
- ・リモコンが操作可能な距離は10mです。

# メニュー設定

- リモコンでディスプレイのさまざまな設定が可能です。基本的なリモコンの使用方法は次のようです。
- メニュー進入: Menuボタンを押してください。
- 次メニュー選択: ▼ ボタンを押してください。
- 以前メニュー選択: ▲ ボタンを押してください。
- 次レベル選択: Enter ボタン又は ▶ボタンを押してください。
- 以前レベル選択: Menu ボタン又は ◀ボタンを押してください。
- Input signal selection
- Source ボタンを押した後、 ▼/▲ ボタンを使用して入力ソースを選択します。選択したら Enter ボタンを押してください。

| Input Source   |     |
|----------------|-----|
| - Display Part | -   |
|                | -   |
|                | -   |
| HD BaseT       | - 1 |
|                | -   |
|                |     |
|                |     |
|                |     |
|                |     |

#### 参考

入力ソースがない場合には、画面に'No Signal'とメッセージが表示されます。

#### Picture

| HDMI 1        |                   | Resolution : 3840x2160@60Hz |
|---------------|-------------------|-----------------------------|
|               | Contrast          | 50                          |
| Color         | Brightness        | 50                          |
| Video Wall    | Sharpness         | 50                          |
| HDR           | Hue/Saturation    |                             |
| Audio         | Aspect Ratio      | Full Screen                 |
| Heat Control  | Auto Dimming Mode | Off                         |
| Network       | Dimming           | 100                         |
| Timer         | Max Ambient       | 300                         |
| Other Setting | Min Ambient       | 100                         |
|               | Ambient           | 0                           |
|               |                   |                             |
|               |                   |                             |

| 項目                 | 補助項目           | 説明                                                                        |  |
|--------------------|----------------|---------------------------------------------------------------------------|--|
| Contrast           |                | 環境に適合した(明るさ)密度を選択します。明暗が明確に設定されると、産毛の<br>ような雲が青い空で見えます又は白の斑ができるのでご注意ください。 |  |
| Brightness         |                | 暗い写真を見やすく調整します。明るさの調整を遂行した後に必要な場合に明暗<br>を制御します。                           |  |
| Sharpness          |                | 映像に追加された外側の部分が強調される範囲を制御します。                                              |  |
| Hue                |                | イメージカラーの移動を緑色から紫色に制御します。この機能を使用してお肌トーンを調整します。Hue機能はYCbCr入力のみ有効です。         |  |
| Saturation         |                | 純粋な色を調整します。飽和度はYCbCr入力のみ有効です。                                             |  |
| Aspect<br>Ratio    | Full<br>Screen | 4:3、5:4また1:1形式を16:9の画面に拡大し、不均衡イメージを生成します。                                 |  |
|                    | Auto           | ーーーーーーーーーーーーーーーーーーーーーーーーーーーーーーーーーーーー                                      |  |
| 4:3<br>5:4<br>16:9 |                | 映像が側面に2つの・ストリープと一緒に表示されます。                                                |  |
|                    |                |                                                                           |  |
|                    |                | ディスプレイの本来の形式です。                                                           |  |
|                    | 1:1            | 映像がウィンドウに表示されます。                                                          |  |
| Auto               | Off            | 手動操作でバックライトの明るさを調整します。                                                    |  |
| Dimming            | On             | 照度センサーの入力データを通じてバックライトの明るさを自動的に調整します。                                     |  |
|                    | ECO            | バックライトの明るさを50水準で微細に調整することができます。                                           |  |
| Dimming            |                | 自動調光機能が消えている時バックライトの明るさを手動で調整します。                                         |  |
| Max Ambien         | it             | 100単位のステップで検出可能な最大の周辺輝度を設定します。調整可能な周辺範囲単位はルクスです。                          |  |
| Min Ambien         | t              | 10単位のステップで検出可能な最小の周辺輝度を設定します。調整可能な周辺範囲単位はルクスです。                           |  |

# リモコン使い方

Ambient 現在、周辺の明るさを表示します。調整はできません。

#### Color

| HDMI 1        |                    | Resolution : 3840x2160@60Hz |
|---------------|--------------------|-----------------------------|
| Picture       |                    | 3200K                       |
| Color         | Red Gain           | 5600K                       |
| Video Wall    | Green Gain         | 6500K                       |
| HDR           | Blue Gain          | 7800K                       |
| Audio         | Gamma              | 9300K                       |
| Heat Control  | Input Color Format | User                        |
| Network       | Color Range        |                             |
| Timer         |                    |                             |
| Other Setting |                    |                             |
|               |                    |                             |
|               |                    |                             |
|               |                    |                             |

| 項目            | 補助項目   | 説明                                     |  |
|---------------|--------|----------------------------------------|--|
| Color         | 3200K  | 青い色の系列の温度が高いほど青い色の強度が向上します。赤い色の系       |  |
| Temperature   | 5600K  | 列の低い温度は赤色を強化します。                       |  |
|               | 6500K  |                                        |  |
|               | 7800K  |                                        |  |
|               | 9300K  |                                        |  |
|               | User   |                                        |  |
| Red Gain      |        | R、G、Bの各色の強度を調整して明るくします。それぞれ調整されれば、色    |  |
| Green Gain    |        | 温度が自動的に使用者に変更されます。                     |  |
| Blue Gain     |        |                                        |  |
| Gamma 2.0~2.6 |        | 高いガンマ値は白いイメージを表示して低いガンマ値は黒いイメージを表示し    |  |
|               |        | ます。正確なガンマ値を設定するには、補正をしてください            |  |
| Input Color   | RGB    | 色素下位にサンプリングがないRGB色空間について設定します。         |  |
| Format        | YPbPr  | 一般的にMPEGまたはJPEGのようなデジタル圧縮形式で色の下位サンプリ   |  |
|               |        | ング信号を含めたYPbPr(4:2:2または4:4:4)について設定します。 |  |
|               | Auto   | RGBとYPbPrの間で自動的に選択します。色の選択ができない場合がある   |  |
|               | Select | ので、自動選択を使用することをおすすめします。                |  |
| Color Range   | Auto   | 入力信号によって自動的に動的範囲を16~235(ビデオ)で0~235(全体) |  |
|               | Select | の間に切り替えます。この機能は内部で自動的に変換されます。特別な理      |  |
|               |        | 由なしに調整しないでください。                        |  |

# リモコン使い方

| 0-265  | HDMI出力と同じく全体を範囲の入力信号の場合。          |
|--------|-----------------------------------|
| 16-235 | DVDプレーヤーのHDMI出力のようなビデオ範囲の入力信号の場合。 |

#### Video Wall

| HDMI 1        |            | Resolution: 3840x2160@60Hz |
|---------------|------------|----------------------------|
| Picture       | X MAX      | 1                          |
| Color         | YMAX       | 1                          |
| Video Wall    | X Position | 1                          |
| HDR           | Y Position | 1                          |
| Audio         | X Gap      | 0                          |
| Heat Control  | Y Gap      | 0                          |
| Network       | SET ID     | 11                         |
| Timer         |            |                            |
| Other Setting |            |                            |
|               |            |                            |
|               |            |                            |
|               |            |                            |
|               |            |                            |
|               |            |                            |

| 項目                             | 補助項目          |                                                             |                                                                                                    | 説明               |                  |  |
|--------------------------------|---------------|-------------------------------------------------------------|----------------------------------------------------------------------------------------------------|------------------|------------------|--|
| Video<br>Wall                  | Χ ΜΑΧ         | ディスプレイをグル<br>れことがあります。<br>番号を設定しな<br>レイ位置決定を<br>の偶数の価は最     | ディスプレイをグループに整列すると、拡大された写真がすべての画面に表示さ<br>れことがあります。それぞれのディスプレイ位置を決定するためには、ディスプレイ<br>番号を設定しなければなりません。最大横x縦3台ずつ連結できます。ディスプ<br>レイ位置決定をする前に以下のイメージを参考してください。X MaxやY Max<br>の偶数の価は最大11段階まで支援できます。 |                  |                  |  |
|                                | Υ ΜΑΧ         | X AXIS<br>MaxX = 3                                          |                                                                                                    |                  |                  |  |
|                                | X<br>Position |                                                             | SetX=1<br>SetY=1                                                                                                    | SetX=2<br>SetY=1 | SelX=3<br>SelY=1 |  |
|                                |               | Y Axis<br>MaxY = 3                                          | SetX=1<br>SetY=2                                                                                                    | SetX=2<br>SetY=2 | SetX=3<br>SetY=2 |  |
|                                | Y<br>Position |                                                             | SetX=1<br>SetY=3                                                                                                    | SetX=2<br>SetY=3 | SetX=3<br>SetY=3 |  |
|                                | X Gap         | XギャップとYギャップを使用すれば、ビデオ壁のジョイントセクション(0~100)で隠                  |                                                                                                    |                  |                  |  |
| Y Gap されたイメージの領域をベゼル補正値を使用して水平 |               |                                                             | を使用して水平と垂                                                                                                    | 直に調整できます。        |                  |  |
|                                | SET ID        | 遠隔制御またはRS232で各モニターを制御する前に活性ID番号を設定します。ID番号は赤のボタンを押して消去できます。 |                                                                                                    |                  |                  |  |

#### Audio

| HDMI 1        |        | Resolution : 3840x2160@60Hz |
|---------------|--------|-----------------------------|
| Picture       | Mute   | Off                         |
| Color         | Volume | 30                          |
| Video Wall    |        |                             |
| PC-RGB        |        |                             |
| Audio         |        |                             |
| Heat Control  |        |                             |
| Network       |        |                             |
| Timer         |        |                             |
| Other Setting |        |                             |
|               |        |                             |
|               |        |                             |
|               |        |                             |

| 項目    | 補助項目   | 説明              |
|-------|--------|-----------------|
| Audio | Mute   | 音消去機能を入れたり消します。 |
|       | Volume | 音量を調節します。       |

#### Heat Control

| HDMI 1        |                        | Resolution : 3840x2160@60Hz |
|---------------|------------------------|-----------------------------|
| Picture       |                        | Off                         |
| Color         | Fan Active Temperature | On                          |
| Video Wall    | Hysteresis             | Auto                        |
| PC-RGB        | Shutdown               |                             |
| Audio         | Temperature            |                             |
| Heat Control  |                        |                             |
| Network       |                        |                             |
| Timer         |                        |                             |
| Other Setting |                        |                             |
|               |                        |                             |
|               |                        |                             |
|               |                        |                             |

| 項目         | 補助項目 | 説明                                 |
|------------|------|------------------------------------|
| Fan        | Off  | 温度センサーの値に関係なく、ファンは作動しません。          |
| Control    | On   | 温度センサーの値に関係なくファンがいつもつけるように設定します。   |
|            | Auto | 設定温度によりファンが自動的に作動します。              |
| Fan Active |      | ファン作動温度を摂氏(℃)で設定します。ファン制御設定が自動の場合の |

# リモコン使い方

| Temperature | みに動作します。                             |
|-------------|--------------------------------------|
| Hysteresis  | ファン入れる/消すの間隔の可変範囲。                   |
| Shut Down   | 現在温度が終了温度に到達すると、ディスプレイが電源遮断モードに移ります。 |
| Temperature | 現在ディスプレイの内部温度を示します。                  |

#### Network

| HDMI 1        |                      | Resolution : 3840x2160@60Hz |
|---------------|----------------------|-----------------------------|
| Picture       | Network              | Enable                      |
| Color         | Load Network Setting |                             |
| Video Wall    | DHCP                 | On                          |
| PC-RGB        | IP Address           | 174.168.10.7                |
| Audio         | Gateway              | 174.168.10.1                |
| Heat Control  | Subnet               | 255.255.255.0               |
| Network       | Save Current Setting |                             |
| Timer         |                      |                             |
| Other Setting |                      |                             |
|               |                      |                             |
|               |                      |                             |
|               |                      |                             |

| 項目         | 補助項目    | 説明                                        |
|------------|---------|-------------------------------------------|
| Network    | Disable | ネットワークを使用せず、D-sub 9コネクタによる通信をするように設定します。  |
|            | Enable  | Ethernetを使用した通信を利用するように設定します。             |
| Local      | Enter   | Ethernetコネクタを使用してディスプレイの内側に位置したLANボードにネット |
| Network    |         | ワーク情報を保存します。                              |
| DHCP       | Off     | 使用者のIPアドレスを直接入力できます。                      |
|            | On      | サーバーでディスプレイのIP情報を移動できます。                  |
| IP Address |         | 現在のネットワーク情報を表示します。                        |
| Gateway    |         |                                           |
| Subnet     |         |                                           |
| Save       | Enter   | 現在設定をEthernet接続を通じて、ディスプレイ内部にあるLAN下位ボード   |
| Current    |         | に保存します。                                   |
| Setting    |         |                                           |

#### ■ Timer

| HDMI 1        |              | Resolution | : 3840x2160@60Hz |
|---------------|--------------|------------|------------------|
| Picture       | Current Time | 01:40      |                  |
| Color         | On Time      | 00:00      | Off              |
| Video Wall    | Off Time     | 00:00      | Off              |
| PC-RGB        |              |            |                  |
| Audio         |              |            |                  |
| Heat Control  |              |            |                  |
| Network       |              |            |                  |
| Timer         |              |            |                  |
| Other Setting |              |            |                  |
|               |              |            |                  |
|               |              |            |                  |
|               |              |            |                  |

| 項目           | 補助項目 | 説明                                 |  |
|--------------|------|------------------------------------|--|
| Current Time |      | 現在の時間設定が間違った場合には手動で時間を設定してください。AC電 |  |
|              |      | 源が切れると、現在時間が初期化されます。               |  |
| On Time      |      | ディスプレイを自動的に開始する時間を設定します。           |  |
| Off Time     |      | ディスプレイを自動的に終了する時間を設定します。           |  |

#### Other Setting

| HDMI 1        |                      | Resolution: 3840x2160@60Hz |
|---------------|----------------------|----------------------------|
| Picture       |                      | English                    |
| Color         | Menu Transparency    | 日本語                        |
| Video Wall    | OSD Time             |                            |
| HDR           | Power Save Mode      |                            |
| Audio         | Local Dimming        |                            |
| Heat Control  | MFC                  |                            |
| Network       | Reset                |                            |
| Timer         | Software Update(USB) |                            |
| Other Setting | Version              |                            |
|               |                      |                            |
|               |                      |                            |
|               |                      |                            |

| 項目              | 補助項目    | 説明                                  |  |
|-----------------|---------|-------------------------------------|--|
| Language        |         | 英語、日本語                              |  |
| Menu Trans      | parency | OSDメニューの透明度を調整します。                  |  |
| OSD Time        |         | OSDメニューの画面持続時間を設定します。               |  |
| Power Save Mode |         | 一定時間入力ソースがない場合、ディスプレイの電源を切って電力消費を減ら |  |
|                 |         | します。                                |  |
| Panorama        |         | 1920x480解像度のようなストレッチパネルに使用できます。     |  |
| Reset           |         | OSDメニューで調整された設定を初期化します。             |  |
| Software Update |         | ソフトウェアアップデートはUSBメモリーを通じて行うことができます。  |  |
| Version         |         | バージョンを確認できます。                       |  |

ディスプレイの管理のためにファンの掃除方法とよく質問される問題に対する解決方法を確認できます。

### エアフィルター交替

ディスプレイの円滑な使用のためにエアフィルターを交替してください。

- 1. ディスプレイの電源を切って電源ケーブルを除去してください。
- 2. ディスプレイを出してください。
- 3. ファンカバーの周りにあるネジ(6個)を除去してください。
- 4. ファンカバー 除去してエアフィルター(6個)を出してください。
- 5. 新しいフィルターを入れてください。
- 6. フィルター付けてネジ(6個)を締めてください。
- 7. ディスプレイを設置してください。

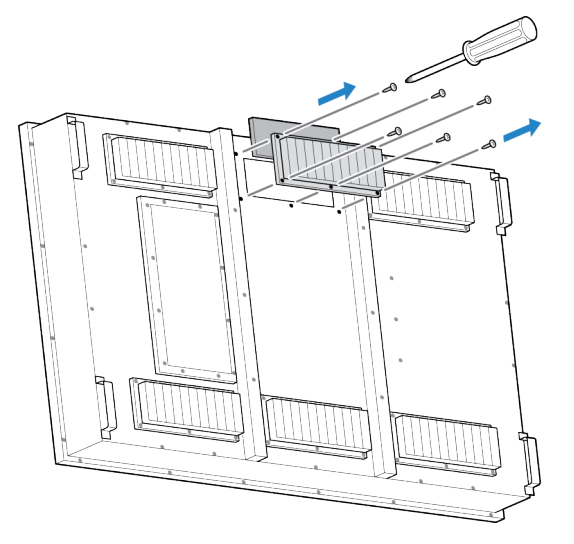

# 全面ガラス又はLCDパネル掃除

感電防止のため、全面ガラスを開けている間は主電源につながないで下さい。

注意

ディスプレイの円滑な使用のために前面ガラス又はLCDパネルを磨いてください。

- 1. ディスプレイの電源を切って電源ケーブルを除去してください。
- 2. ディスプレイを取り外してください。
- 3. フレーム裏にあるネジ(14個)を除去してください。
- 4. 前面ガラスの内側とLCDパネルの表面を磨いてください。参考: プレイムの真ん中の放水Sealantがきちんと固定されているか確認してください。.

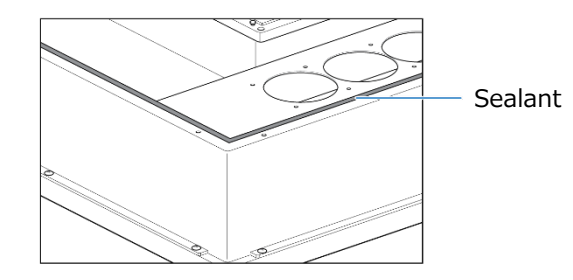

- 5. プレイム裏にあるネジ(14個)を締めてください。
- 6. ディスプレイを設置してください。

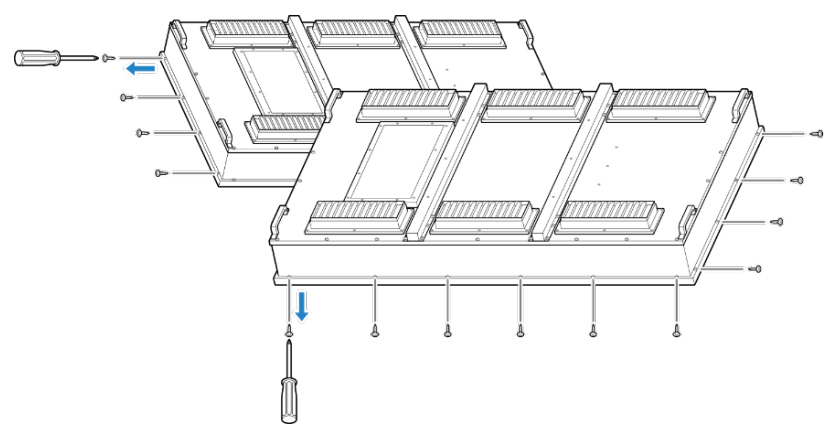

注意

全面ガラス又はLCDパンネル掃除をする際にはディスプレイの中に異物が入らないようにご注意ください。

### 問題解決

ディスプレイ使用中に問題が発生した場合にはサービスセンターまでにご連絡お願い致します。

次の場合には、保証の対象外となります。

―フィルターの交換が適切に行われなかったとき

一台風など防水性能を超える事象で故障した時

一外部ノイズにより正常に表示されないとき。

一ケーブルの問題により本機または映像ソース(PC、サイネージコントローラ、DVDデッキなど)が故障した時

一映像の転送先の映像に劣化がみられるとき

### 修理を依頼される前に

電源投入後、何も応答が無い場合

- 1. 電源ケーブルが接続されているか確認してください。
- 2. スイッチがオンになっているか確認してください。

電源が入っており、機材が動作していても映像表示が無い場合

- 1. 映像ソースが設置されているか確認してください。
- 2. ディスプレイの映像入力ソース設定と実際の映像ソースがあっているかを確認してください。 電源が入っているのにファンが動作していない場合

1. ファンの清掃状況を確認してください("メンテナンス"を参照してください)

#### BESTECH電子株式会社

住所: 446-8,SAEORI-RO,TANHYUN-MYUN,PAJU-SHI,KYUNGGI-DO,KOREA

郵便番号: 10850

TEL: +82-31-942-0494

FAX: +82-31-942-0497

ホームページ: http://www.bestvision.co.kr

#### 輸入元/サービスセンター

株式会社Newbizsolution 住所:東京都新宿区河田町3-8DCTビル3F 郵便番号: 162-0054 TEL: 03-6388-9185 FAX: 03-6380-5334

Made in Korea